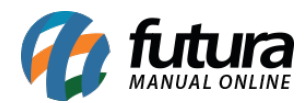

A Futura Sistemas evoluiu seu acesso remoto! A partir de agora, substituiremos o TeamViewer pela ferramenta MASTER REMOTE, proporcionando uma experiência ainda mais eficiente e segura para nossos clientes. Essa mudança reflete nosso compromisso contínuo com a qualidade dos nossos serviços.

## Instalação:

## https://masterremote.com.br/downloads/

Em Master Remote, procure a opção Master Remote Windows Genérico e clique em **Baixe** *aqui*.

| 00100001011111                                                                                                    | 201010101                                                                                                    |                                                                                                    | Downloads                                                                                                    | 01001 |
|----------------------------------------------------------------------------------------------------|----------------------------------------------------------------------------------------------------|----------------------------------------------------------------------------------------------------|----------------------------------------------------------------------------------------------------|-------|
|                                                                                                    | D                                                                                                    | 1                                                                                                    |                                                                                                    |       |
|                                                                                                    | Master (                                                                                                    | Control                                                                                                    |                                                                                                    |       |
| O Master Control é o <b>painel de</b><br>as ferramentas de bac                                                       | e controle de informações e acesso a dispositivos<br>kup, monitoramento, inventário, automação, relato                                                                                | <b>s remotos</b> . Baixe e escolha a versão que de<br>órios e mensageria; ou a versão <b>básica</b> com                                    | eseja testar. A <b>completa</b> com todas<br>n apenas o acesso remoto.                                                |       |
|                                                                                                    | Baixar                                                                                                    | Video de apresenta                                                                                                    | ação rápido                                                                                                    |       |
|                                                                                                    | <u>_</u>                                                                                                    | I                                                                                                    |                                                                                                    |       |
|                                                                                                    | ර                                                                                                    | )))                                                                                                    |                                                                                                    |       |
|                                                                                                    | Master F                                                                                                    | Remote                                                                                                    |                                                                                                    |       |
|                                                                                                    |                                                                                                    |                                                                                                    |                                                                                                    |       |
| Master Remo                                                                                                    | ote Windows Genérico                                                                                                    | Master Remote And                                                                                                    | droid Genérico                                                                                                    |       |
| Funcional apenas para cli<br>Windows 7 à 11, que não poss<br>cliente/colaborador que baixe<br>Control e ele irá assu | entes - Para acessar dispositivos remoto<br>ui o agente remoto instalado, solicite ao seu<br>aqui o Agente Genérico, <b>registre no Master</b><br>mir sua assinatura e personalização | Gratuito por temp<br>Para acesso a dispositivos Anc<br>Clique no logotipo abaixo, faça o dowr<br>instalado, adicione-o ao seu Master Contr | o <b>limitado</b><br>droid de versões 7 à 14.<br>nload do aplicativo e, depois de<br>rol usando o ícone do bonequinho |       |
|                                                                                                    | Itomaticamente.<br>Baixe aqui                                                                                                    | com o sinal d                                                                                                    | vo<br>Plav                                                                                                    | ,     |

A página fará o download automático do exe de instalação do Master Remote, aguarde a conclusão.

Em seguida, na pasta onde o arquivo foi baixado, clique em *Abrir*, conforme a imagem:

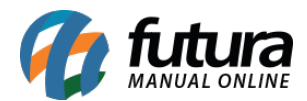

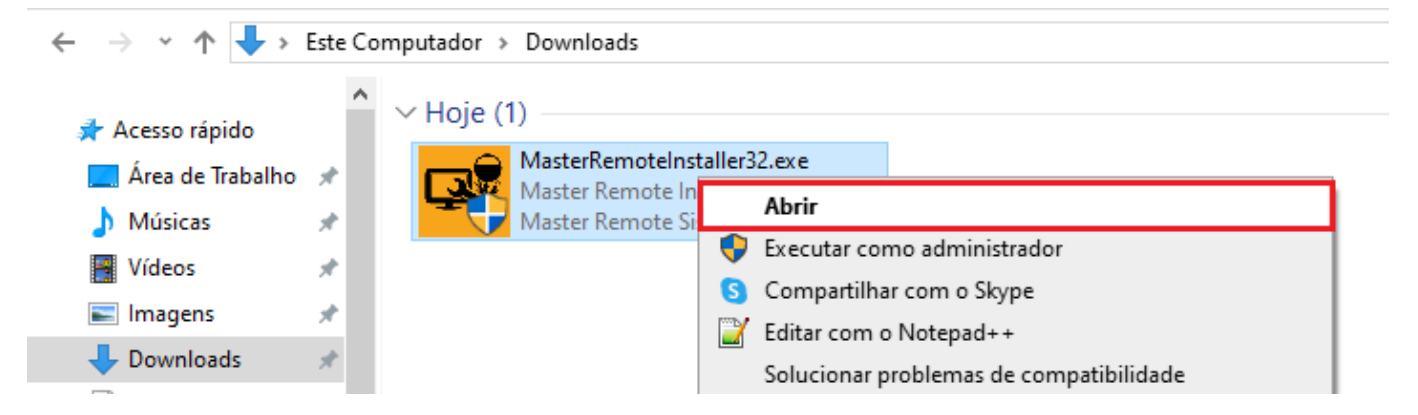

Clique em *Instalar* para iniciar a instalação da ferramenta.

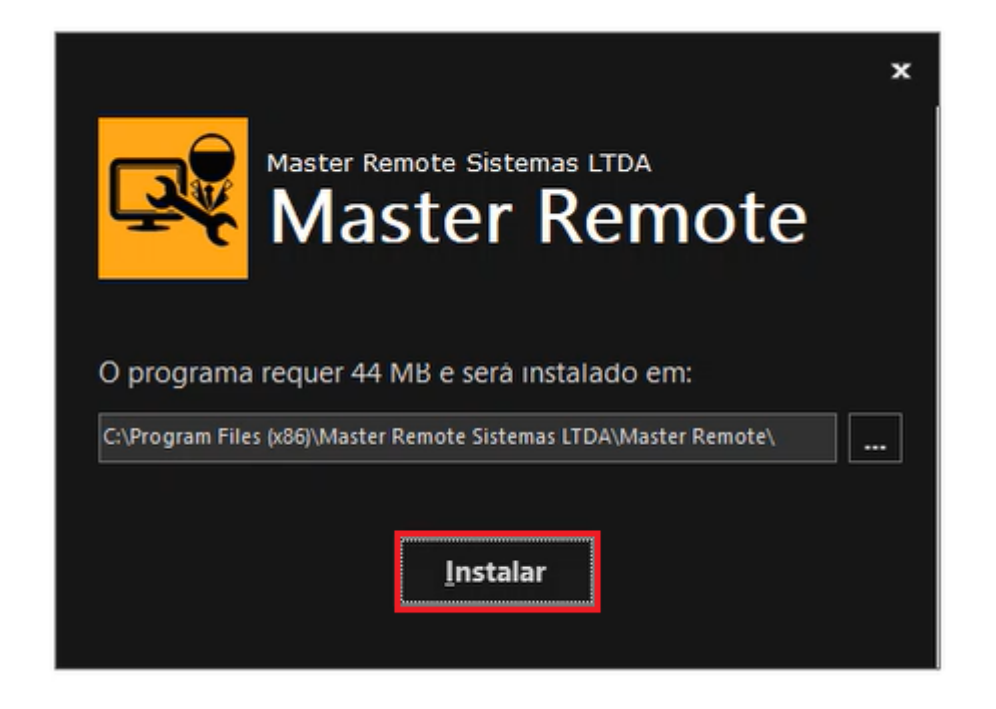

Aguarde a instalação de todos os arquivos. Ao finalizar será criado um atalho na área de trabalho e o programa abrirá automaticamente.

Para que o suporte possa se conectar basta repassar o *ID e senha* para o atendente:

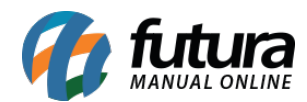

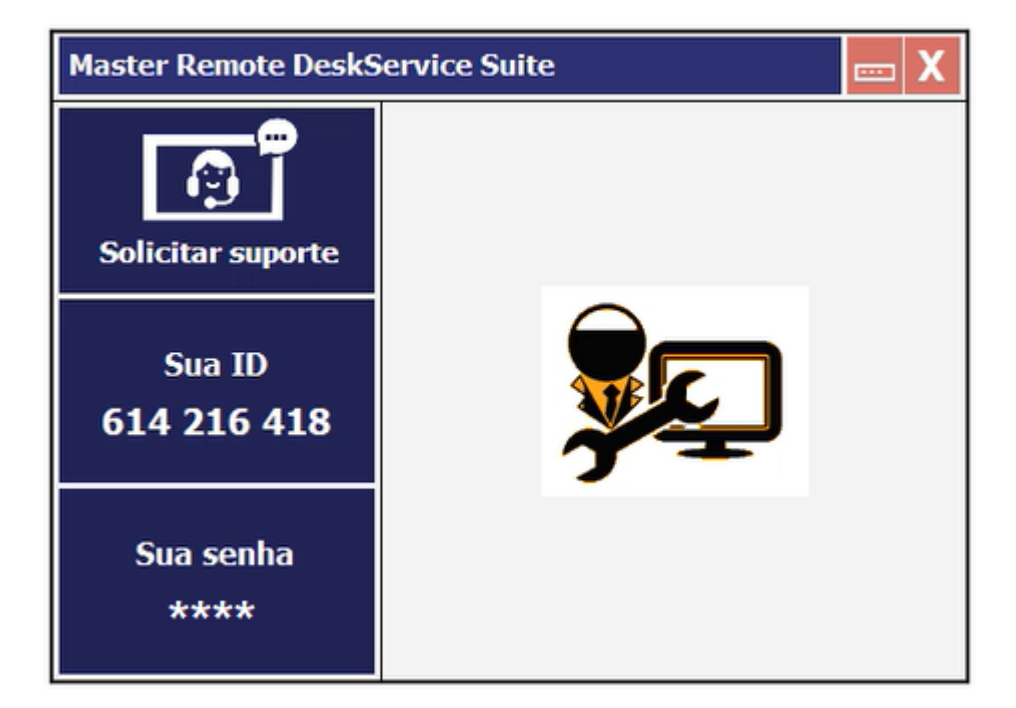